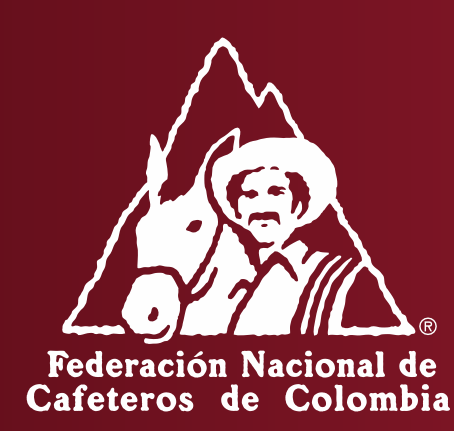

### INSTRUCTIVO PARA LA RENOVACIÓN DE TOSTADORAS Y/O FÁBRICAS SOLUBLES – APLICATIVO REGULACIÓN CAFETERA

Para ir al Aplicativo de Registro, ingresar a: <u>https://regulacion.federaciondecafeteros.org/#/</u> Se recomienda usar preferiblemente el navegador de Google Chrome

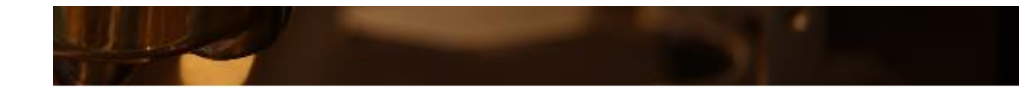

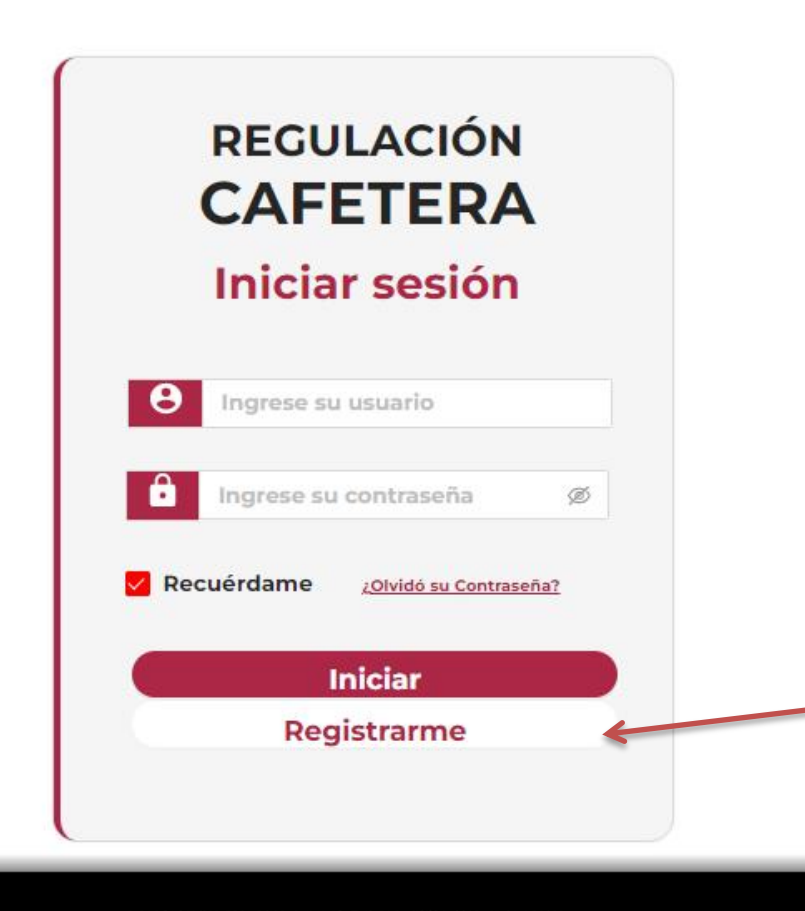

Para la renovación de su registro como Torrefactor/fábrica soluble debe registrarse a través del Aplicativo con el **NIT de la empresa que ya esta registrada ante la FNC**. -> De click en «Registrarme»

Después de dar en «Registrarme» le aparecerá el siguiente formulario:

En donde debe ingresar el **NIT de la empresa (con digito de verificación**, sin puntos, comas ni guion) y el nombre y apellido de quien administra la cuenta de registro (preferiblemente el Representante Legal de la empresa). Recuerde que estos datos no podrán ser modificados

| F                                      | Formulario de registro                                                                                                  |                                                                                                    |
|----------------------------------------|----------------------------------------------------------------------------------------------------|----------------------------------------------------------------------------------------------------|
| "Registre el NIT d<br>cuenta de regist | le la empresa y el nombre y apellido de quien administra la<br>tro. Recuerde que estos datos no podrán ser modificados" |                                                                                                    |
| * Primer nombre:                       | NAUE                                                                                                    |                                                                                                    |
| Segundo nombre                         | CAMILO                                                                                                    |                                                                                                    |
| * Primer apellido:                     | RODRIGUEZ                                                                                                    | El primer nombre, primer apellido,                                                                                                    |
| Segundo apellido                       | BORBON                                                                                                    | <b>NIT</b> * (Con digito de verificación, sin<br>puntos, ni guion, ni comas) y <b>el correo</b>                                                                                                    |
| * Nit:                                 | 9000000002                                                                                                    | son campos obligatorios.                                                                                                    |
| * Correo:                              | JUAN@GMAIL.COM                                                                                                    | *Tenga en cuenta que si es persona natura<br>en el RUT el NIT aparece como su cédula                                                                                                    |
| Auto                                   | Acepta términos y condiciones<br>orización para el tratamiento de datos personales                                      | más un número al final el cual es el digito<br>de verificación.                                                                                                    |
|                                        | No soy un robot                                                                                                    |                                                                                                    |
|                                        | Privacidad - Términos Guardar Volver                                                                                    |                                                                                                    |
|                                        |                                                                                                    | Lea y acepte en caso de estar de acuerdo los términos<br>y condiciones de la plataforma y la autorización de<br>tratamiento de datos personales. Adicional marque el<br>cuadro de «No soy un robot». |

.....

Después de ingresar los datos, aceptar términos y condiciones de la plataforma y la autorización de tratamiento de datos personales y en la verificación de «No soy un Robot» para continuar de click en «guardar»

| F                                      | ormulario de registro                                                                                                 |                                                               |
|----------------------------------------|----------------------------------------------------------------------------------------------------|---------------------------------------------------------------|
| "Registre el NIT d<br>cuenta de regist | e la empresa y el nombre y apellido de quien administra la<br>ro. Recuerde que estos datos no podrán ser modificados" |                                                               |
| * Primer nombre:                       | JUAN                                                                                                    |                                                               |
| Segundo nombre                         | CAMILO                                                                                                    |                                                               |
| * Primer apellido:                     | RODRIGUEZ                                                                                                    |                                                               |
| Segundo apellido                       | BORBON                                                                                                    |                                                               |
| * Nit:                                 | 900000002                                                                                                    |                                                               |
| * Correo:                              | JUAN@GMAIL.COM                                                                                                    | Tras verificar la información de en «GUARDAR» para continuar. |
| Auto                                   | Acepta términos y condiciones<br>rización para el tratamiento de datos personales                                     |                                                               |

www.federaciondecafeteros.org

Tras guardar los datos le llegará un correo con el asunto «Registro Exitoso de Usuario» en donde se le informará cual será su usuario y contraseña para ingresar. El usuario corresponderá al NIT de su empresa y la contraseña podrá modificarla luego de ingresar la primera vez.

|   | Regulación Cafetera - Registro Exitoso de Usuario                          | Recibidos ×                           | 8      | ß  |
|---|----------------------------------------------------------------------------|---------------------------------------|--------|----|
| A | Aplicaciones.Terceros@cafedecolombia.com                                   | 16:32 (hace 1 minuto) 🔥 🟠             | ٢      | :  |
|   | Hola, JUAN RODRIGUEZ,                                                      |                                       |        |    |
|   | Se ha creado una nueva cuenta para ingresar al sistema Regulación Cafetera | y se le ha asignado la siguiente cont | raseño | з. |
|   | Ingrese a https://regulacionqas.federaciondecafeteros.org:31126/           |                                       |        |    |
|   | La información para ingresar es:<br>Nombre de usuaria: 9000000002          |                                       |        |    |
|   | <mark>\$u contraseña</mark> : 2/RpG5g,]z                                   |                                       |        |    |
|   | Deberá cambiar su contraseña cuando acceda por primera vez.                |                                       |        |    |
|   |                                                                            |                                       |        |    |
|   | [Mensaje acortado] Ver mensaje completo                                    |                                       |        |    |
|   | ← Responder ← Reenviar                                                     |                                       |        |    |

Ingrese a: https://regulacion.federaciondecafeteros.org/#/

Para ingresar por primera vez luego de su registro, ingrese con su usuario y la contraseña que recibió en el correo.

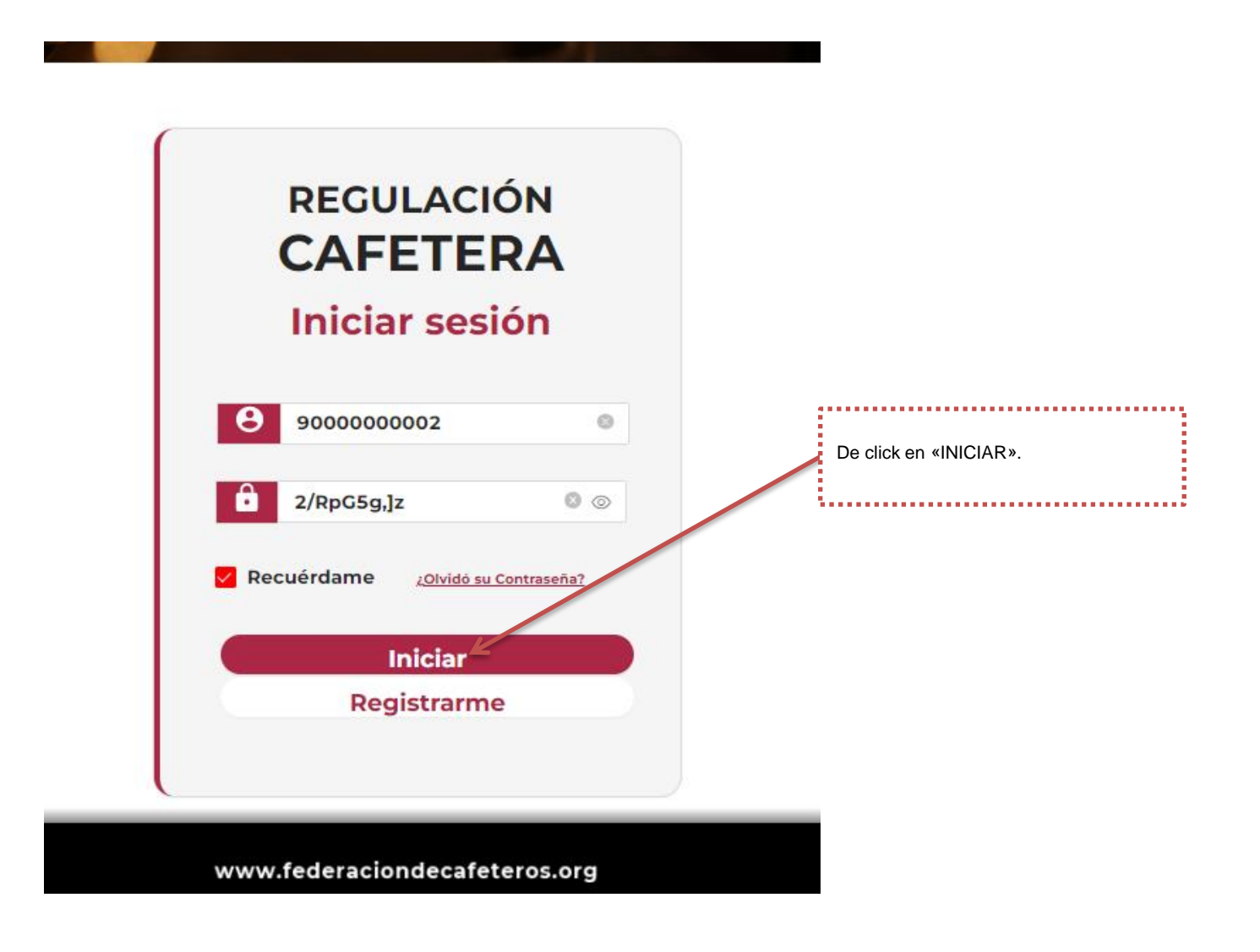

Luego de dar click en «INICIAR» le pedirá que actualice su contraseña. En la primera fila «Ingrese Contraseña Actual debe ingresar la contraseña que fue enviada a su correo y en «Ingrese su Nueva Contraseña» debe ingresar la contraseña que prefiera para su cuenta.

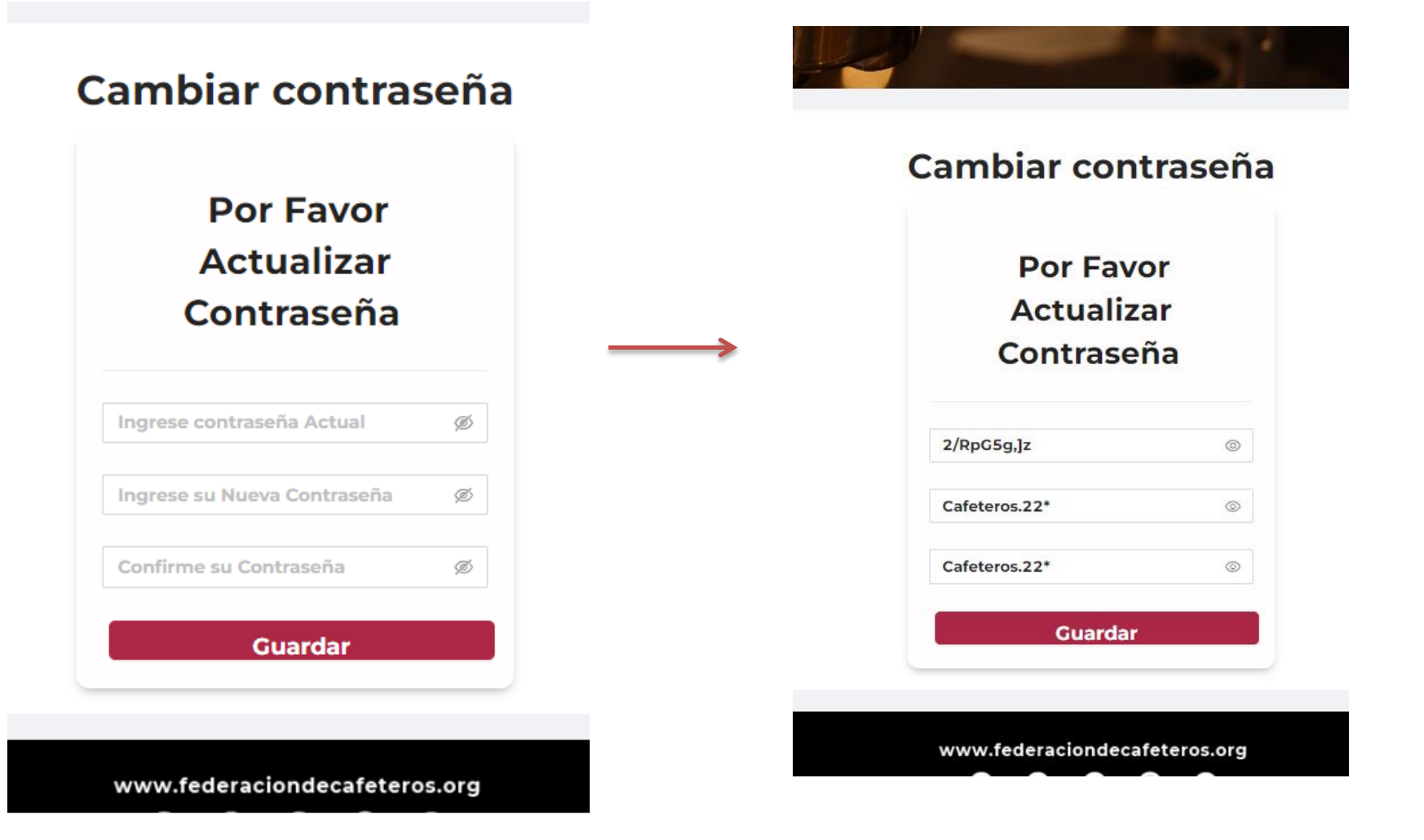

Luego de dar click en «GUARDAR» para continuar.

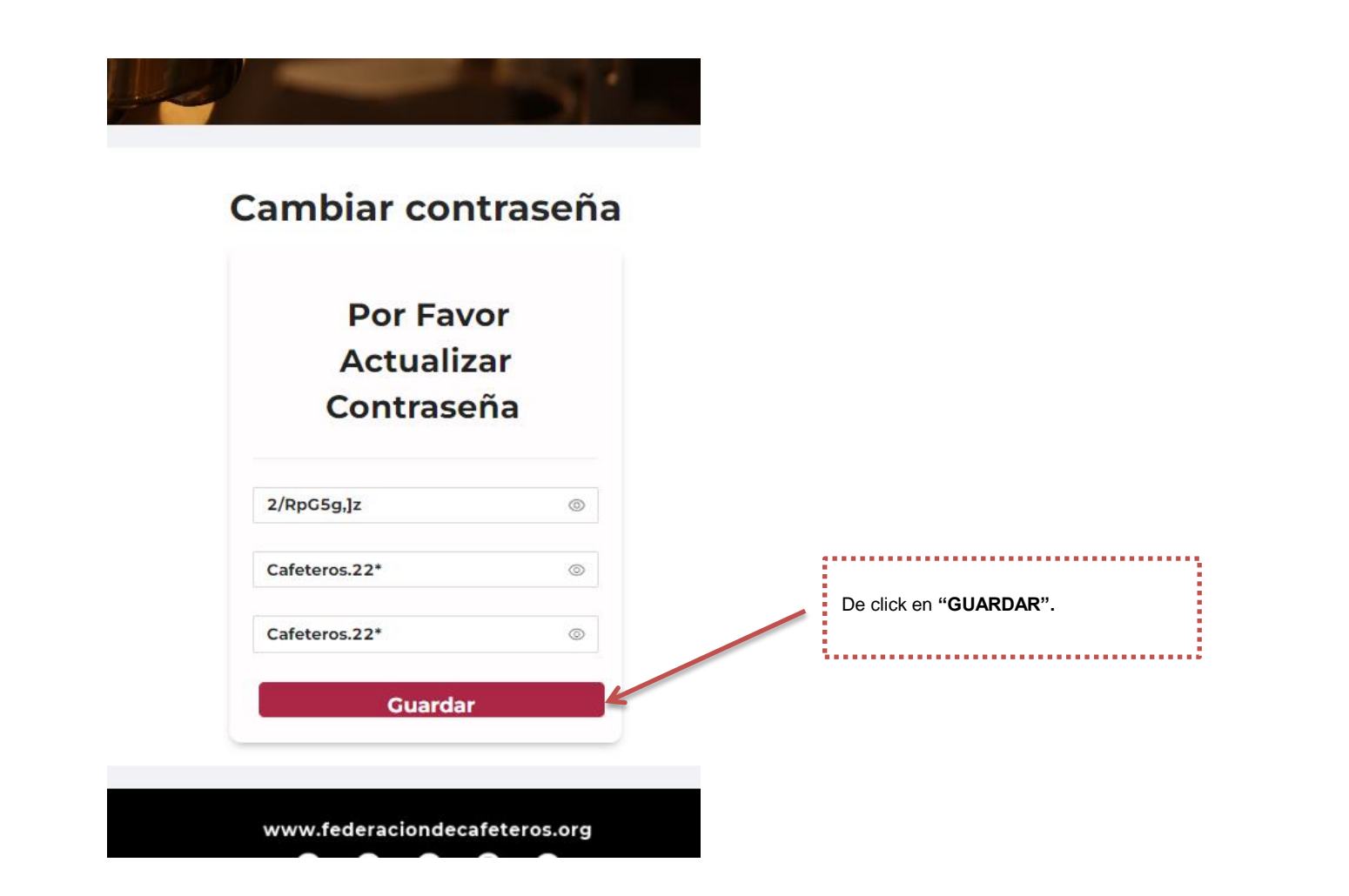

### Ingreso

Tenga en cuenta que luego de asignado su usuario y contraseña, podrá ingresar luego de indicar su información y dar click en iniciar.

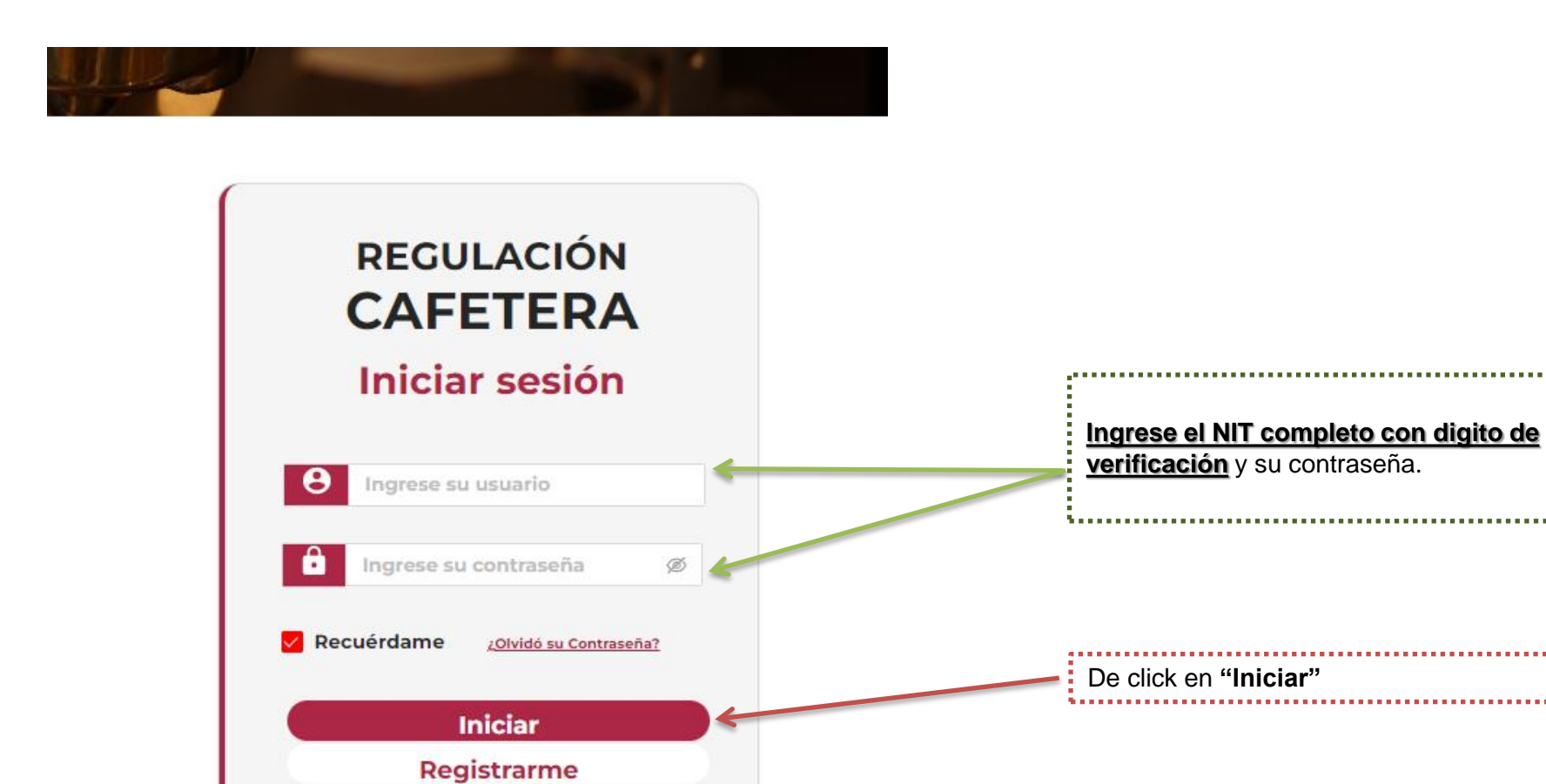

www.federaciondecafeteros.org

Luego ya ingresará a la siguiente vista. Como puede observar en la parte superior aparecen las opciones «Exportador», «Trillador» y «Torrefactoras y Fábricas Solubles». Usted deberá ingresar a la opción(es) en las cuales desee registrarse o <u>renovar</u>

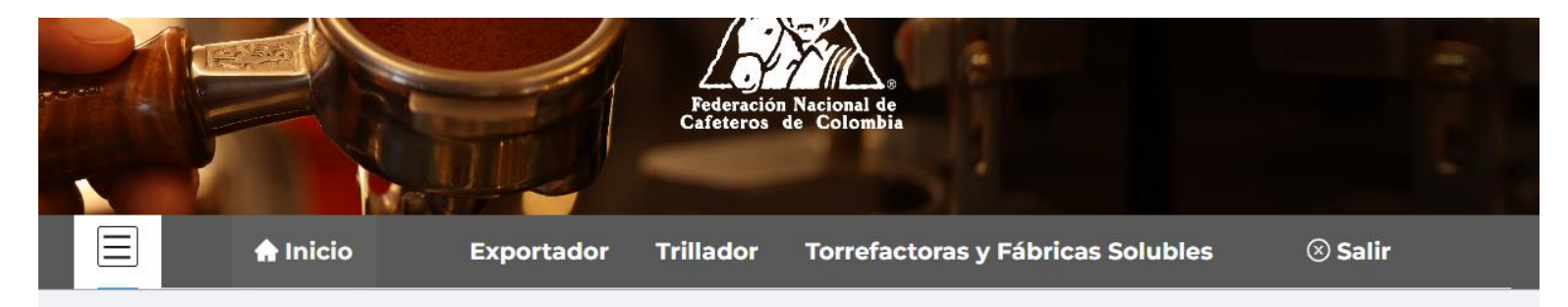

### **Bienvenido**

Al sistema dispuesto por la FEDERACIÓN NACIONAL DE CAFETEROS DE COLOMBIA para la administración del registro de exportadores e industria del café.

Esta plataforma es el medio oficial para el registro de los exportadores de café, trilladoras, torrefactoras o plantas de café soluble en Colombia, en cumplimiento a lo establecido en el artículo 25 de la Ley 9 de 1991, el Capítulo XIII del Decreto 1165 de 2019 y sus modificaciones, el Decreto 1714 de 2009 del Ministerio de Comercio, Industria y Turismo y la Resoluciones reglamentarias No. 05 de 2015 y 1 de 2002 del Comité Nacional de Cafeteros de Colombia, donde la FNC es la entidad encargada de llevar el Registro Nacional de Exportadores de Café y de establecer los requisitos para la inscripción de tostadoras, trilladoras y fábricas de café soluble en Colombia.

Puede elegir una opción en el menú superior para administrar su cuenta o iniciar su registro correspondiente.

www.federaciondecafeteros.org

Si usted desea renovar su registro como tostador y/o fábricas de soluble de café - > Ingrese al menú «Torrefactoras y Fábricas Solubles» > Ingrese al menú «Trillador» y en Listado de Torrefactoras y Fábricas Solubles"

|                            | 🔒 Inicio                                               | Exportador          | Trillador   | Torrefactoras y F         | ábricas Solubles       | ⊗ Salir  |
|----------------------------|--------------------------------------------------------|---------------------|-------------|---------------------------|------------------------|----------|
|                            | Trilledone                                             |                     |             |                           |                        |          |
| listado de                 | de Torrefac                                            | toras v Fábric      | as Soluble  | -                         | Pegistro               |          |
| Listado                    |                                                        |                     |             |                           | Registro               |          |
| Estado:                    | e un esta V                                            | Rango Fecha de Bús  | Fecha final | Consultar                 |                        |          |
| Sereccione                 | a arr Giðblinn                                         | - cond inicial      |             |                           |                        |          |
| Listad<br>N°<br>RESOLUCIÓN | o de Tostado<br><sup>N°</sup><br>RADICADO <sup>‡</sup> | FECHA<br>REGISTRO   | TIPO ESTADO | NOMBRE<br>ESTABLECIMIENTO | REPRESENTANTE<br>LEGAL | ACCIONES |
|                            |                                                        |                     | NO HAY DAT  | ros                       |                        |          |
| Listado                    | o de Fábrica:                                          | s de Café Solu      | ıble        |                           |                        |          |
| N°<br>RESOLUCIÓN           | N°<br>RADICADO <sup>‡</sup>                            | FECHA T<br>REGISTRO | TIPO ESTADO | NOMBRE<br>ESTABLECIMIENTO | REPRESENTANTE<br>LEGAL | ACCIONES |

Si usted desea renovar su registro como tostador y/o fábricas de soluble de café - > Ingrese al menú «Torrefactoras y Fábricas Solubles» y en "Listado de Torrefactoras y Fábricas Solubles" le debe aparecer la información de las trilladoras ya registradas ante la FNC con la información precargada de su registro. Tenga en cuenta que esta opción solo le debe aparecer si registró su NIT correctamente, en caso de que usted ya este registrado ante FNC y no le aparezca la información de sus planta(s) comunicarse a ici.registro@cafedecolombia.com o verificar si registro el **NIT COMPLETO (con digito de verificación)** 

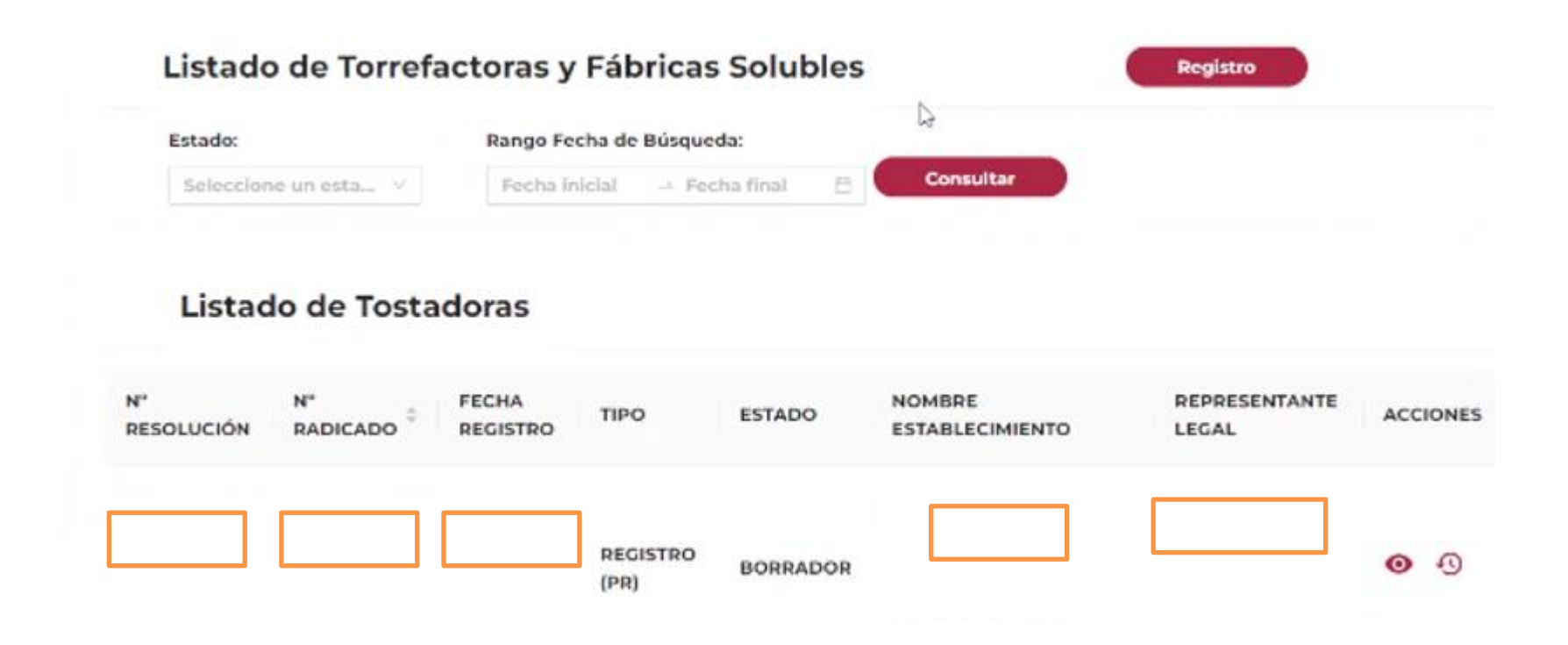

En la columna "ACCIONES" en el icono 🕙 tendrá la opción de "Renovar Registro", al dar click en la opción le aparecerán datos precargados generales de su registro ante la FCN.

| Estado:              | Rango Fecha de Búsqueda:  | 13        |  |
|----------------------|---------------------------|-----------|--|
| Seleccione un esta V | Fecha inicial Fecha final | Consultar |  |

#### Listado de Tostadoras

| N"<br>RESOLUCIÓN | N"<br>RADICADO | FECHA<br>REGISTRO | TIPO             | ESTADO | NOMBRE | REPRESENTANTE | ACCIONES |
|------------------|----------------|-------------------|------------------|--------|--------|---------------|----------|
|                  |                | 11-               | REGISTRO<br>(PR) | BORRAE |        | .EL           | •        |

Cuando ingrese en la columna "ACCIONES a la opción «Renovar Registro»", le aparecerá un formulario con información general precargada. Debe completar los campos que hagan falta y verificar la información precargada. Tenga en cuenta que el campo de "Número de identificación NIT" no puede ser modificado ya que es el que permanecerá asociado a su cuenta y a cualquier registro que realice.

| Información general                       |                                                                                   |                                                                                     |                                                                                                    |
|-------------------------------------------|-----------------------------------------------------------------------------------|-------------------------------------------------------------------------------------|----------------------------------------------------------------------------------------------------|
| información general                       |                                                                                   |                                                                                     |                                                                                                    |
| o de solicitud                            | N                                                                                 | úmero de identificación (NIT)                                                       |                                                                                                    |
|                                           | · • ·                                                                             | 444433337771                                                                        |                                                                                                    |
| STADORA                                   |                                                                                   |                                                                                     |                                                                                                    |
| BRICA DE CAFÉ SOLUBLE                     |                                                                                   |                                                                                     |                                                                                                    |
| mbre Representante Legal                  |                                                                                   | Tipo de identificación del Represent                                                | tante Legal                                                                                                    |
| De identificación del Representante legal |                                                                                   | Teléfono(s) Agregue el indicativo                                                   | Teléfono 2 Agregue e<br>indicativo                                                                                                    |
|                                           |                                                                                   |                                                                                     | (Opcional)                                                                                                    |
| rección de la planta                      | *1                                                                                | Departamento de la dirección de la                                                  | planta                                                                                                    |
|                                           | oo de solicitud<br>OSTADORA<br>BRICA DE CAFÉ SOLUBLE<br>Ombre Representante Legal | oo de solicitud N<br>ISTADORA<br>BRICA DE CAFÉ SOLUBLE<br>Imbre Representante Legal | bo de solicitud Número de identificación (NIT)   STADORA 444433337771   IBRICA DE CAFÉ SOLUBLE • Tipo de identificación del Representante Legal   Imbre Representante Legal • Tipo de identificación del Representante legal   Imbre De identificación del Representante legal • Teléfono(s) Agregue el indicativo |

| Nombre Representante Legal                                     | • Tipo de identificación del Representante Legal |
|----------------------------------------------------------------|--------------------------------------------------|
|                                                                | 1                                                |
| No De identificación del Representante legal                   | Cédula                                           |
|                                                                | Cédula de Extranjeria                            |
|                                                                | Pasaporte                                        |
| Dirección de la planta                                         | Departamento de la dirección de la planta        |
|                                                                |                                                  |
| Ciudad o municipio de la dirección de la planta                | Dirección de Correspondencia                     |
| ×                                                              |                                                  |
| Departamento de correspondencia                                | Ciudad o municipio de correspondencia            |
| ×                                                              |                                                  |
| Correo electrónico principal para notificaciones de la empresa | Segundo correo electrónico de la empresa         |
|                                                                |                                                  |
|                                                                | ( <del>)</del>                                   |
| Siguiente                                                      | 0                                                |

Al final puede agregar mas correos electrónicos, dando click en el icono +

En el módulo 2, llene toda la información correspondiente, y tenga en cuenta que siempre debe dar click en el icono + en todas las marcas. En caso de que cuente con Registro INVIMA también dar click en el icono +

| Home | / Registrar Torrefactoras y Fábricas solubles Registrar Torrefacto Información mercantíl de la empresa | ras y Fábricas solubles                                                             | En el campo «Matricula mercantil» si<br>tiene menos de 7 dígitos, complete con<br>ceros (0) a la izquierda hasta completar<br>7 dígitos. |
|------|----------------------------------------------------------------------------------------------------|-------------------------------------------------------------------------------------|----------------------------------------------------------------------------------------------------|
|      | * Cámara de comercio                                                                                   | * Matricula mercantil No.                                                           |                                                                                                    |
|      | * Fecha de registro de la matrícula mercantil                                                          |                                                                                     |                                                                                                    |
| 2    | Seleccionar fe 📋                                                                                       |                                                                                     |                                                                                                    |
|      | * Número de empleados de la empresa                                                                    | * Marca(s) de Café 100% Colombiano                                                  |                                                                                                    |
|      | Administrativos                                                                                        | MARCA                                                                               |                                                                                                    |
|      | Operativos                                                                                             | Ð                                                                                   |                                                                                                    |
|      |                                                                                                    | Marca(s) de Café de otros orígenes y/o mezclas co<br>colombiano que utiliza         | on café                                                                                                    |
| 4    | ¿Cómo garantiza la trazabilidad y la producción de café 100% colombiano?                               | Escriba con que marcas comercializa su café (Sep<br>comas los nombre de las marcas) | pare con                                                                                                    |
| 5    | Registro(s) Sanitario(s) INVIMA de la planta torrefacto                                                | ra                                                                                  |                                                                                                    |
|      | $\oplus$                                                                                               | -                                                                                   |                                                                                                    |

Tenga en cuenta que todos los campos marcados con asterisco (\*) rojo son obligatorios.

Al final del módulo debe indicar la información de capacidad de su planta.

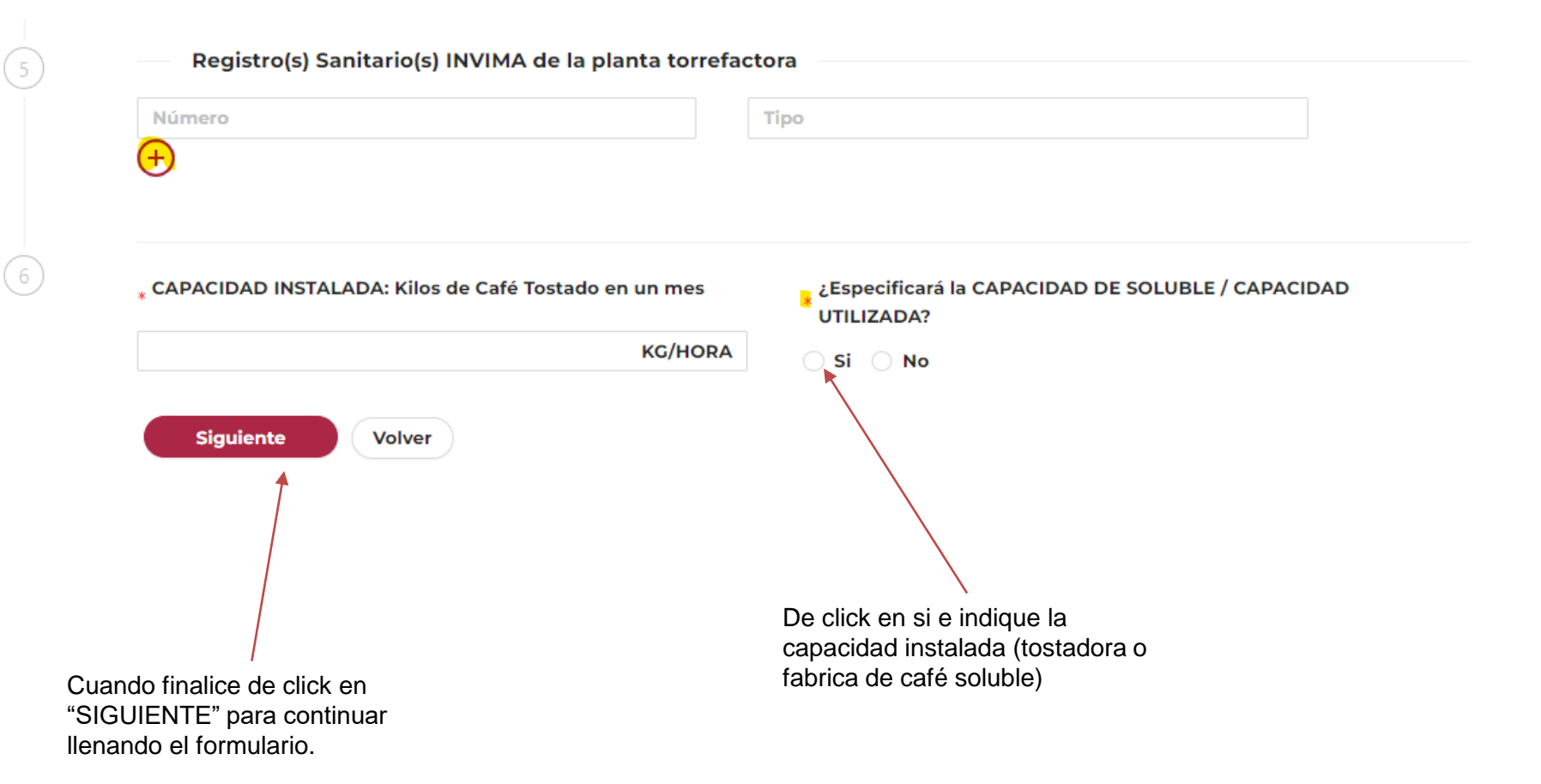

En los siguientes módulos debe registrar información de todos los equipos. Tenga en cuenta en siempre dar click en "AÑADIR EQUIPO" y tenga en cuenta que solo los campos marcados con asterisco rojo son obligatorio.

Home / Registrar Torrefactoras y Fábricas solubles

| Relacione los equipos de torrefacción que emplea |                                                                                          |
|--------------------------------------------------|------------------------------------------------------------------------------------------|
| * Cantidad                                       | * Marca                                                                                  |
| Modelo                                           | Fabricante                                                                               |
| País o lugar de procedencia                      | Capacidad de café verde por operación                                                    |
| Tiempo de cada operación 💿                       | Combustible Utilizado                                                                    |
| Sistema de torrefacción ⊘                        | Tipo de enfriamiento del café<br>(Aire, quenching, ninguno)                              |
| Años de Servicio                                 | Capacidad de TORREFACCIÓN instalada<br>* En Kilogramos de café verde o trillado por hora |
|                                                  | KG                                                                                       |

**.....** 

Al dar click en "AÑADIR EQUIPO" en la parte final del formulario se va a ir creando una tabla con la información que usted suministre. En caso de agregar más de dos equipos aparecerían en la tabla suministrada.

Comentarios

**TEXTO CON DESCRIPCIÓN U OBSERVACIONES....** 

#### Listado de Equipos

| CANTIDA<br>D | MARCA | MODELO | FABRIC | PAÍS    | CAPACI | CAPACI | TIEMPO | COMBU | TIPO EN | AÑOS S | ACCIÓN |
|--------------|-------|--------|--------|---------|--------|--------|--------|-------|---------|--------|--------|
| 1            | MARCA | MODEL  | FABRIC | ANDORRA | 3      | 43     | 7      | GAS   | AIRE    | 4      | ×      |
| Siguie       | nte   | Volver |        |         |        |        |        |       |         | < 1 >  |        |

Cuando termine de suministrar información de sus equipos, de click en siguiente para continuar.

En el siguiente módulo se solicita información de los equipos de molienda. Suministre la información en caso de tenerla y tenga en cuenta que los campos obligatorios son los marcados en asterisco rojo. Siempre asegúrese que después de llenar la información de click en "AÑADIR EQUIPO".

Home / Registrar Torrefactoras y Fábricas solubles

#### **Registrar Torrefactoras y Fábricas solubles**

| Cantidad                                   | * Marca       |                             |
|--------------------------------------------|---------------|-----------------------------|
| 3                                          | MARCA A       |                             |
| Modelo                                     | Fabricante    |                             |
| MODELO A                                   | FABRICANTE    | A                           |
| País o lugar de procedencia                | Capacidad de  | café tostado                |
| BRASIL                                     | ∨ 4           |                             |
| Tipo de molino                             |               |                             |
| (Discos, martillos, rodillos, otro ¿cuál?) |               |                             |
| DISCOS                                     |               |                             |
| Años de Servicio                           | * Capacidad d | e MOLIENDA instalada        |
|                                            | En Kilogramo  | os de café Tostado por hora |

Al dar click en "AÑADIR EQUIPO" en la parte final del formulario se va a ir creando una tabla con la información que usted suministre bajo el titulo "Listado de Equipos de Molienda". En caso de agregar más de dos equipos aparecerían en la tabla suministrada.

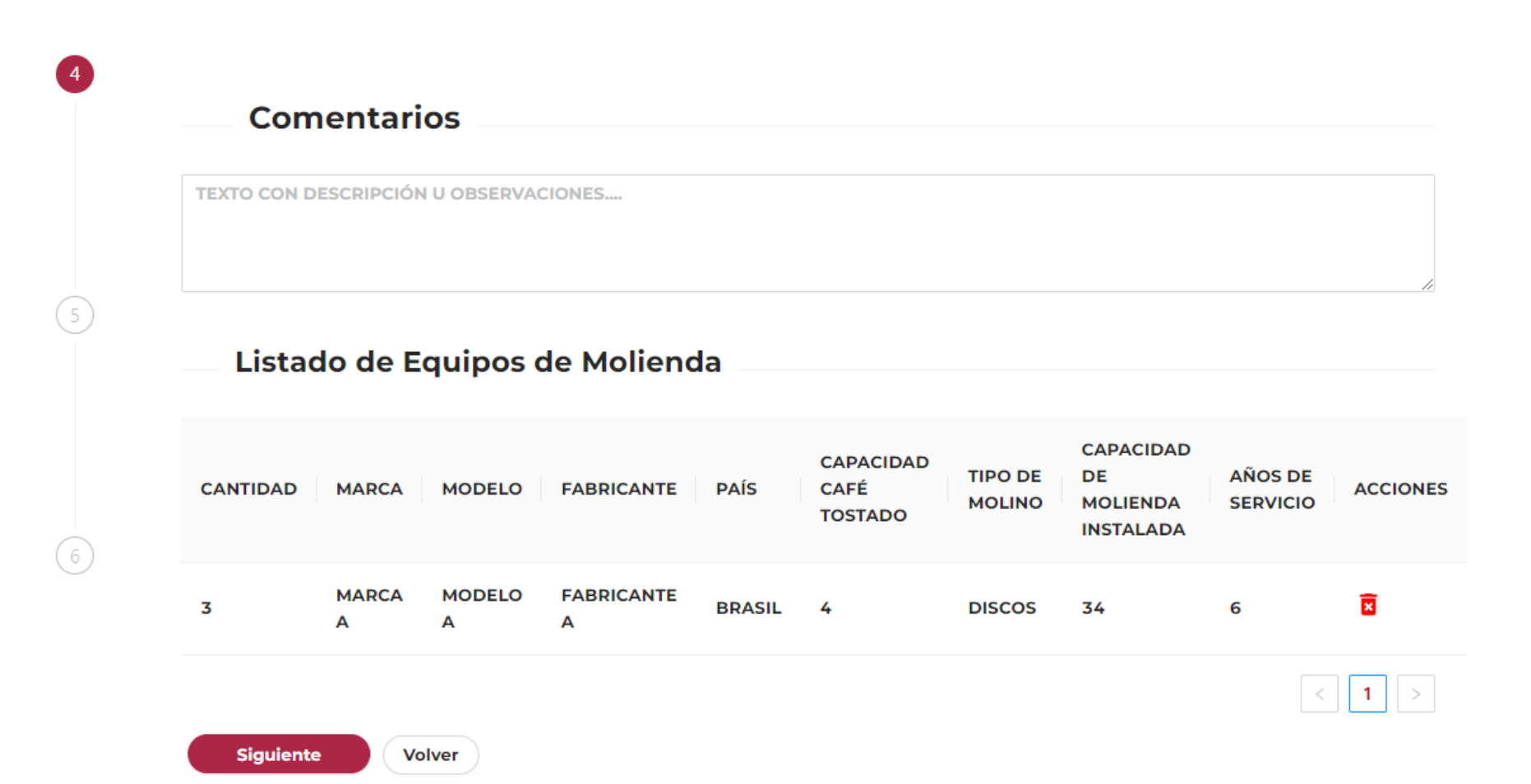

En el siguiente módulo puede registrar la información sobre la desgasificación de café, en caso de tenerla. Recuerde es información opcional.

Home / Registrar Torrefactoras y Fábricas solubles

#### **Registrar Torrefactoras y Fábricas solubles**

Relacione la información sobre la desgasificación del café

Sistema de desgasificación de café (Indique si cuenta con algun sistema de almacenamiento para la desgasificación del café y

las condiciones en las que se realiza como: tanques herméticos, con o sin atmósferas modificadas, con o sin extracción de gases, con válvulas de alivio o sistema de agitación,

etc.)

Unidades de desgasificación Número, tipo, materiales y capacidad en Kg de café tostado Tipo de unidades de desgasificación marca, materiales, procedencia

Tiempo promedio de desgasificación En horas expresado por cantidad de café desgasificado, por unidad de desgasificación (tanque, caneca) intente separar unidades con comas.

Volver

Capacidad de DESGASIFICACIÓN instalada En Kilogramos de café Tostado o Molido por hora

KG/HORA

HORAS POR UNIDAD

Siguiente

Relacione la información sobre el (los) equipo(s) de empaque que utiliza

| Tipo de empaque            |
|----------------------------|
| Seleccione tipo de empaque |
|                            |

Al final del mismo módulo debe seleccionar el tipo de empaque que utiliza, si es "Manual" selecciónelo y le aparecerá una pantalla en donde se solicita que indique la "Capacidad del empaque.."

| Seleccione tipo de empaque | ~ |
|----------------------------|---|
| Seleccione tipo de empaque |   |
| Manual                     |   |
| Mecánico                   |   |

#### \* Tipo de empaque

| Manual V |  |
|----------|--|
|----------|--|

\* Capacidad de EMPAQUE instalada total: En Kilogramos de café Tostado o Molido por hora:

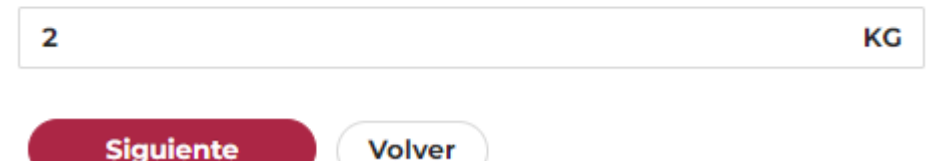

Al final del mismo módulo debe seleccionar el tipo de empaque que utiliza, si es "Mecánico" selecciónelo y le aparecerá una pantalla en donde se solicita que indique indique información del mismo, los campos obligatorios son los marcados con asterisco (\*) rojo.

| Seleccione tipo de empaque                                                                    | ~                                                                                       |
|-----------------------------------------------------------------------------------------------|-----------------------------------------------------------------------------------------|
| Seleccione tipo de empaque                                                                    |                                                                                         |
| Manual                                                                                        |                                                                                         |
| Mecánico                                                                                      |                                                                                         |
|                                                                                               |                                                                                         |
|                                                                                               | unun fadaraai                                                                           |
| o de empaque                                                                                  |                                                                                         |
| ecánico V                                                                                     |                                                                                         |
| ntidad                                                                                        | Marca.                                                                                  |
|                                                                                               |                                                                                         |
| elo                                                                                           | Fabricante                                                                              |
|                                                                                               |                                                                                         |
| o lugar de procedencia                                                                        | Capacidad de café tostado                                                               |
| ×                                                                                             | KG/HOR4                                                                                 |
| de empacadora                                                                                 | Formatos en que empaca expresados en gramos                                             |
| omática, semiautomática, volumétrica, gravimétrica, de<br>o, con atmósferas modificadas etc.) |                                                                                         |
|                                                                                               |                                                                                         |
|                                                                                               |                                                                                         |
| s de Servicio                                                                                 | Capacidad de EMPAQUE instalada total<br>En Kilogramos de café Tostado o Molido por hora |
|                                                                                               | KG/HOR4                                                                                 |
|                                                                                               |                                                                                         |

Observaciones

De click en "AÑADIR EMPAQUE" cuando indique empaque mecánico y la información correspondiente. Deberá aparecer en una tabla con el título "Listado Empaques Mecánicos"

#### Observaciones

TEXTO CON DESCRIPCIÓN U OBSERVACIONES....

#### Listado Empaques Mecánicos

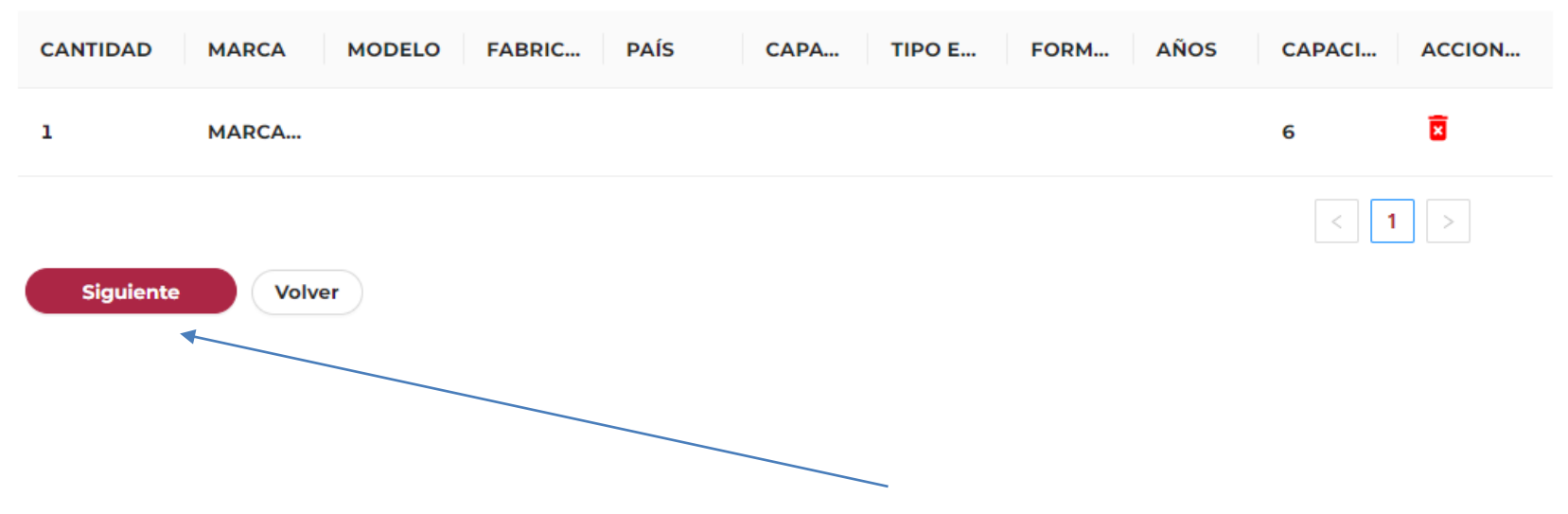

Cuando termine de suministrar información de sus empaques de click en siguiente para continuar.

En el siguiente módulo se solicita información de almacenamiento y laboratorio de control de calidad. En caso de que tenga esta información suminístrela, es **opcional.** 

| Almacenamiento de café verde Almacenamiento de café empacado Control de Calidad              |
|----------------------------------------------------------------------------------------------|
| Almacenamiento de café empacado Control de Calidad (Tiene Laboratorio de Control de Calidad? |
| Control de Calidad<br>(Tiene Laboratorio de Control de Calidad?                              |
| ¿Tiene Laboratorio de Control de Calidad?                                                    |
| 8                                                                                            |
|                                                                                              |
| No rabajan en el Laboratorio:                                                                |
| Profesionales: Técnicos:                                                                     |
| Con certificación Con                                                                        |
| Sin certificación Sin                                                                        |

Al final del formulario se solicita que cargue el Certificado de Existencia y Representación Legal de la empresa (Cámara de Comercio) con una expedición no mayor a 30 días (NO es necesario el registro INVIMA), tenga en cuenta que este archivo debe cargarlo y dar click en + hasta agregarlo en la tabla. El archivo no debe pesar más de 3 mg.

| Otro, ¿Cuál?          |
|-----------------------|
| relacionada con café) |
| ACCION                |
|                       |
| NO HAY DATOS          |
|                       |
|                       |

Cuando cargue el archivo (certificado de cámara de comercio) asegúrese de dar click en el icono +

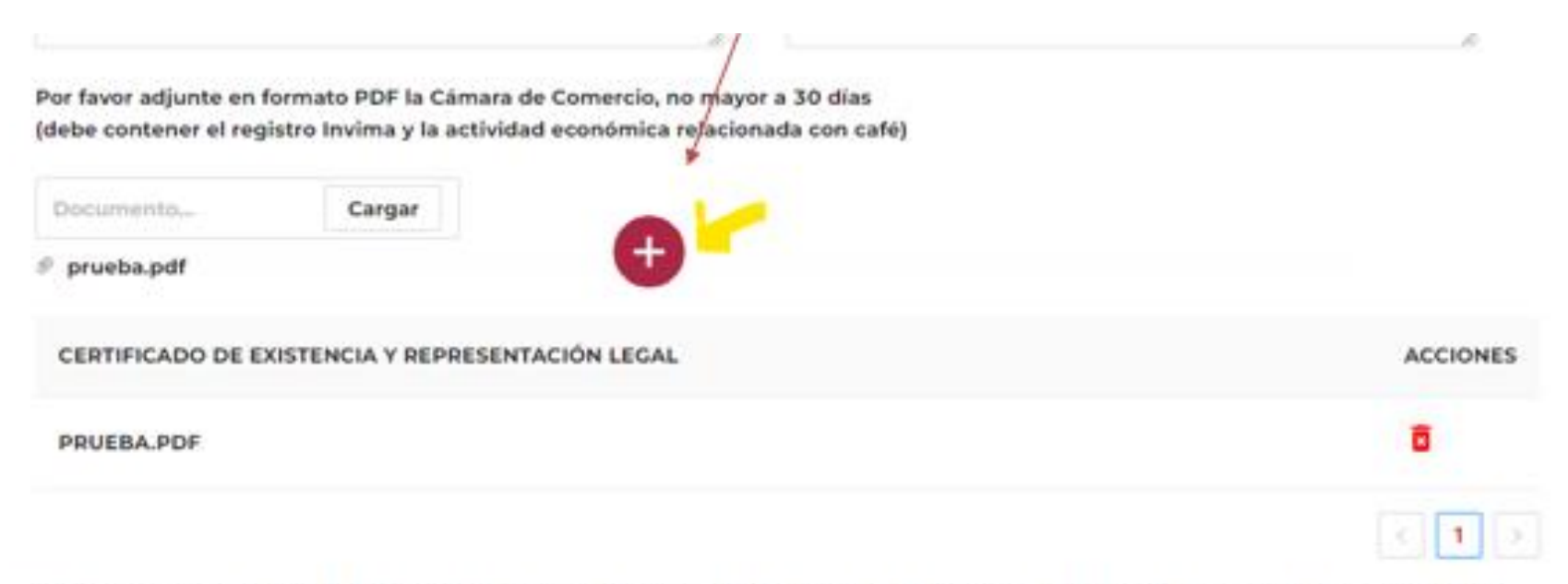

Al firmar el Formulario de Registro declara expresamente que la información aquí escrita es verdadera y corresponde la persona natural y/o jurídica que va a solicitar el registro.

Declaración de buena fe y de aptitud del establecimiento industrial

Autorización para el tratamiento de datos personales

Luego de llenar toda la información envíe la solicitud de Renovación, le debe aparecer el mensaje " Éxito – Datos actualizados correctamente". Adicionalmente en las columnas " TIPO" y "ESTADO" deben aparecer como "**RENOVACIÓN" y "RECIBIDO**"

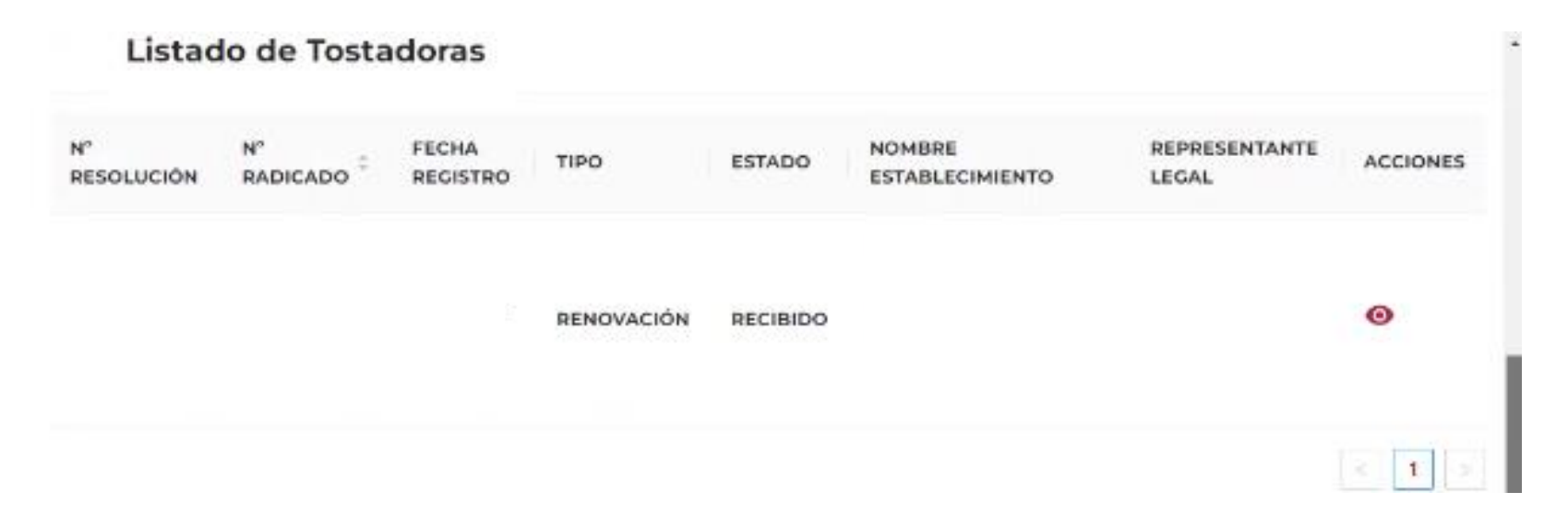

Para tener en cuenta:

- Luego de Enviar la información y estar en estado "Recibido", debe estar pendiente del correo electrónico principal para notificaciones de la empresa que indicó en el formulario ya que a éste le llegará toda la información referente a su renovación.
- Debe llegarle al correo electrónico principal para notificaciones de la empresa que indicó en el formulario con la novedad de recibido. Si no le llega notificación de recibido con un número de radicado por favor comunicarse a ici.registro@cafedecolombia.com.
- Tras la notificación de la aprobación de su registro en la sección "Torrefactor y Fábrica Soluble" -> "ACCIONES" – "Documentos" podrá encontrar la carta de renovación de su registro como planta trilladora inscrita ante FNC.
- En caso de que tenga alguna duda puede escribirnos al correo ici.registro@cafedecolombia.com.

Luego de que su registro sea revisado y en caso de ser aprobado tenga en cuenta que el estado cambiaría a "APROBADO" y se habilitaría la sección de "documentos" en los cuales podrá descargar la carta de inscripción que lo acredita como tostador registrado ante la Federación Nacional de Cafeteros.

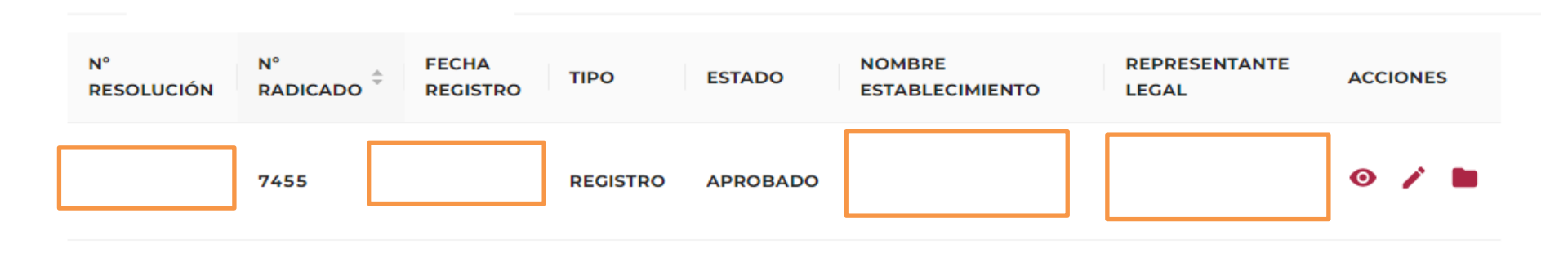

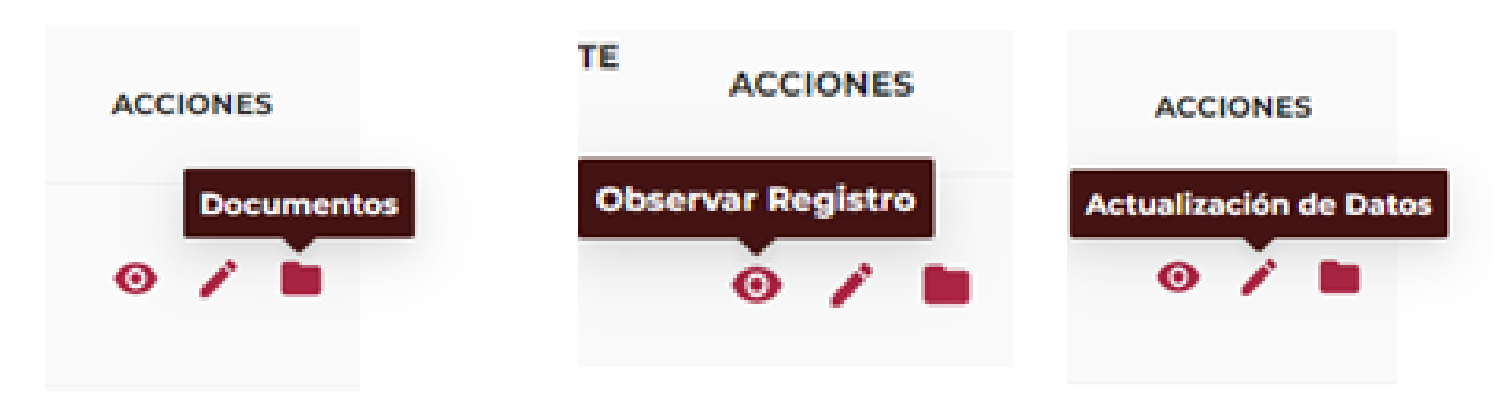

En "ACCIONES" podrá observar, actualizar los datos y descargar los documentos de su renovación